Velocity@ocbc

Guide for Windows 7 Users with Internet Explorer 11

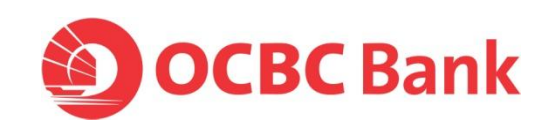

1. Go to Tools > Compatibility View Settings

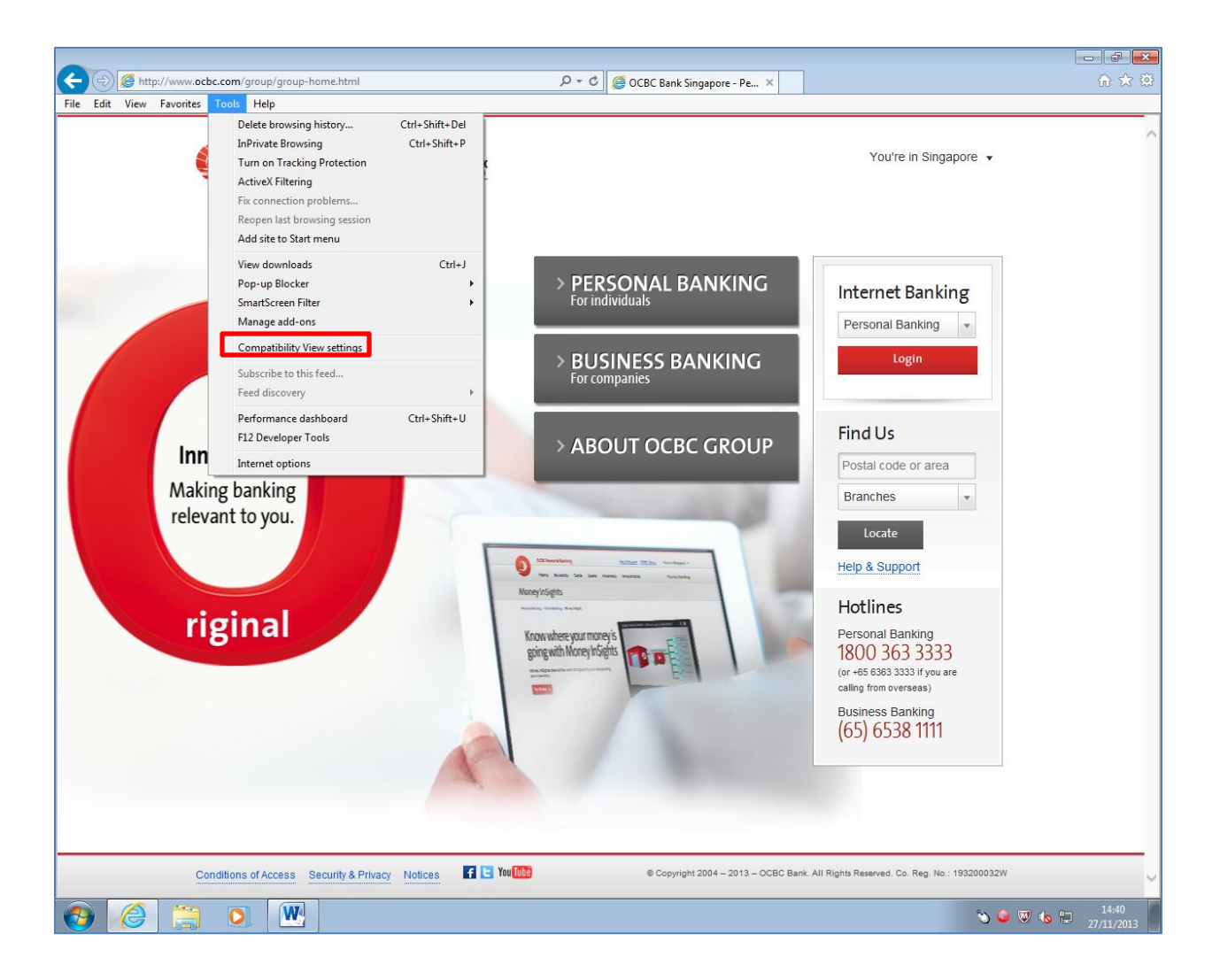

2. Enter <u>ocbc.com</u> in **Add this website** and click on **Add**.

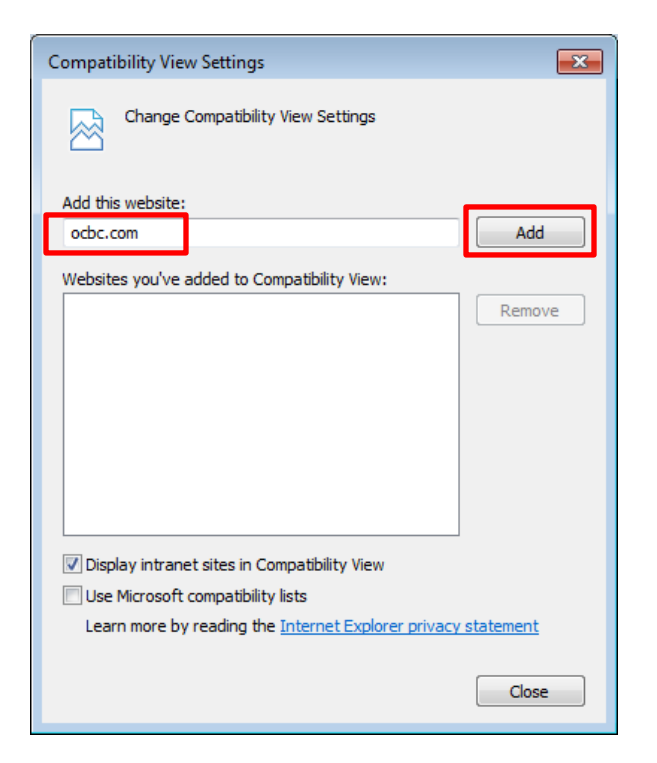

3. You will see that <u>ocbc.com</u> has been added. Proceed to click on **Close**.

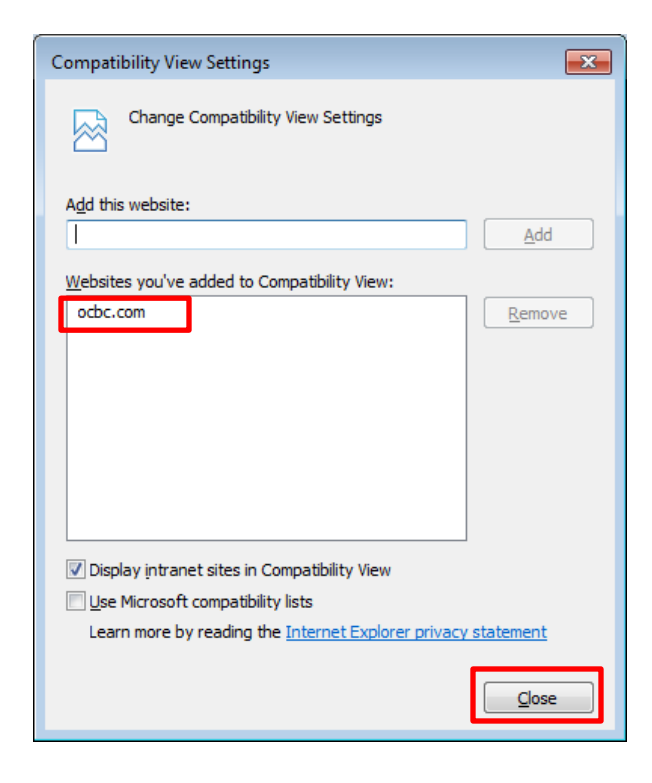

## 1. Go to Tools > Internet Options

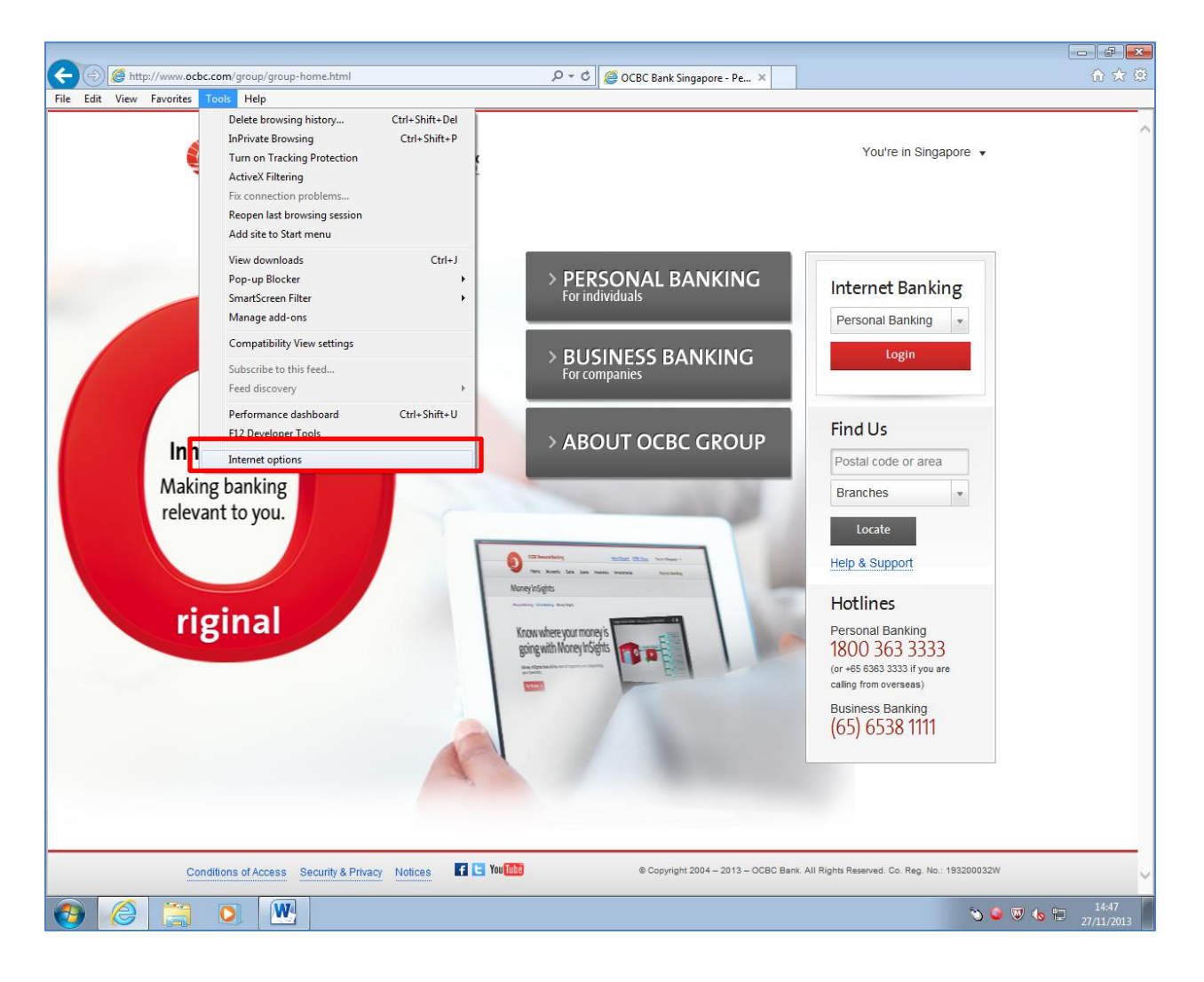

2. Go to Advanced and click on Reset [under Reset Internet Explorer settings].

| Internet Options                                                                                                    |
|----------------------------------------------------------------------------------------------------|
| General Security Privacy Content Connections Programs Advanced                                                                                                    |
| Settings                                                                                                    |
| <ul> <li>Accelerated graphics</li> <li>Use software rendering instead of GPU rendering*</li> <li>Accessibility</li> <li>Always expand ALT text for images</li> <li>Enable Caret Browsing for new windows and tabs</li> <li>Move system caret with focus/selection changes</li> <li>Play system sounds</li> <li>Reset text size to medium for new windows and tabs</li> <li>Reset text size to medium for new windows and tabs</li> <li>Reset zoom level for new windows and tabs</li> <li>Browsing</li> <li>Close unused folders in History and Favorites*</li> <li>Disable script debugging (Internet Explorer)</li> <li>Disable script debugging (Other)</li> <li>Display a notification about every script error</li> </ul> |
| *Takes effect after you restart your computer                                                                                                    |
| Reset Internet Explorer settings         Resets Internet Explorer's settings to their default condition.         You should only use this if your browser is in an unusable state.                                                                                                    |
| Some settings are managed by your system administrator.           OK         Cancel         Apply                                                                                                    |

- 3. You will see below message prompt. Click on Reset.
  - **Note** : Please leave **Delete personal settings** <u>unchecked</u> if you do not want to reset your personal settings.

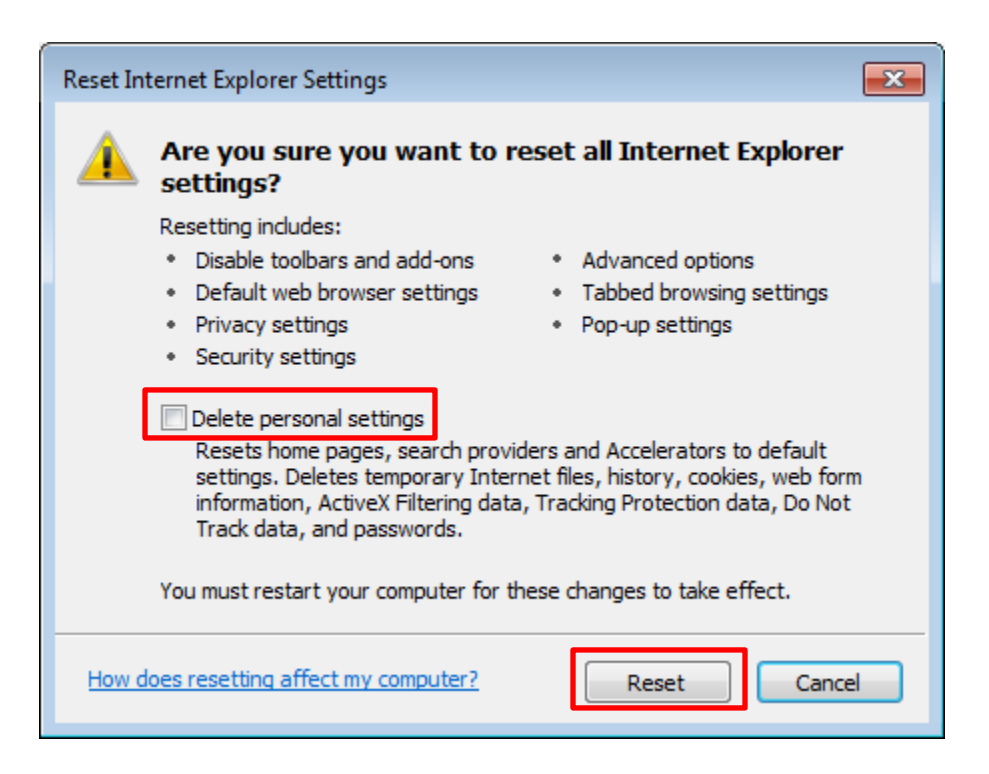

4. Once completed, click on **Close**.

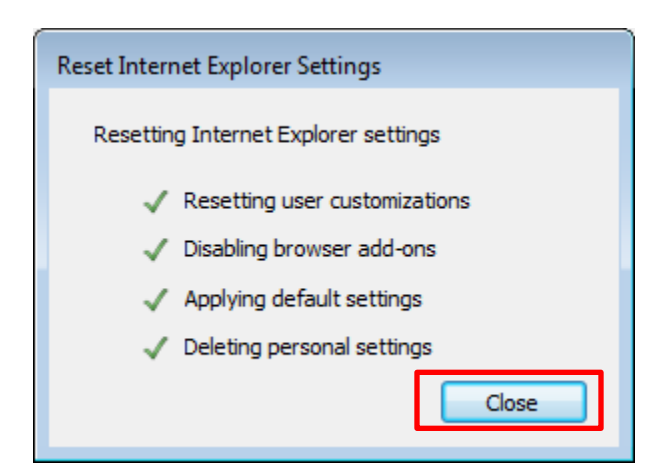